# コマンドラインインターフェイス(CLI)を使用し た、スイッチでのリンク層検出プロトコル (LLDP)メディアエンドポイント検出(MED)ネッ トワークポリシーの設定

### 目的

Link Layer Discovery Protocol(LLDP)を使用すると、デバイスは自身の識別、設定、および機能を ネイバーデバイスにアドバタイズし、その後データを管理情報ベース(MIB)に保存できます。 LLDPとCisco Discovery Protocol(CDP)はどちらも同様のプロトコルであり、LLDPはベンダーの 相互運用性を促進し、CDPはシスコ独自のものであるという違いがあります。ネイバー間で共有 される情報は、新しいデバイスをローカルエリアネットワーク(LAN)に追加するのに必要な時間 を短縮し、多くの設定問題のトラブルシューティングに必要な詳細を提供します。

LLDPは、シスコ独自ではないデバイスとシスコ独自のデバイスの間で作業する必要があるシナリ オで使用できます。スイッチは、ポートの現在のLLDPステータスに関するすべての情報を提供し ます。この情報を使用して、ネットワーク内の接続の問題を修正できます。これは、ネットワー ク内のデバイスを検出するためにFindIT Network Managementなどのネットワーク検出アプリケ ーションで使用されるプロトコルの1つです。

LLDP Media Endpoint Discovery(MED)は、音声やビデオなどのアプリケーションのネットワーク ポリシーのアドバタイズメント、デバイスロケーション検出、トラブルシューティング情報など 、メディアエンドポイントデバイスをサポートする追加機能を提供します。LLDP-MEDネットワ ークポリシーは、音声やビデオなどのリアルタイムアプリケーションに使用される一連の構成設 定です。接続されたメディアエンドポイントデバイスへの各発信LLDPパケットには、ネットワー クポリシーが含まれます。MEDは、ネットワークポリシーで定義されたトラフィックを送信しま す。

注:ネットワークポリシーとそれに関連付けられたインターフェイスに基づいて、仮想ローカル エリアネットワーク(VLAN)とそのポートメンバーシップを手動で作成する必要があります。 Webベースのユーティリティを使用してスイッチのポートVLANメンバーシップ設定を構成する 方法については、ここをクリックし<u>てください</u>。

特定のLANスイッチには、次のいずれかの機能セットが接続されたデバイスが存在する場合があります。

- LLDP-MEDのみをサポートするデバイス(サードパーティの電話機など)
- CDPのみをサポートするデバイス(古いシスコスイッチや古いシスコの電話機など)
- •LLDPのみをサポートするデバイス(サードパーティルータやサードパーティスイッチなど)
- LLDPとCDPの両方をサポートするデバイス(シスコルータなど)
- •LLDP-MEDとCDP(シスコの電話など)の両方をサポートするデバイス
- •LLDP、LLDP-MED、およびCDP(シスコスイッチなど)をサポートするデバイス

次の図は、CDPとLLDPまたはLLDP-MEDプロトコルがシスコデバイスで同時に実行されている シナリオを示しています。これらのプロトコルを無効にするように制御を設定できます。

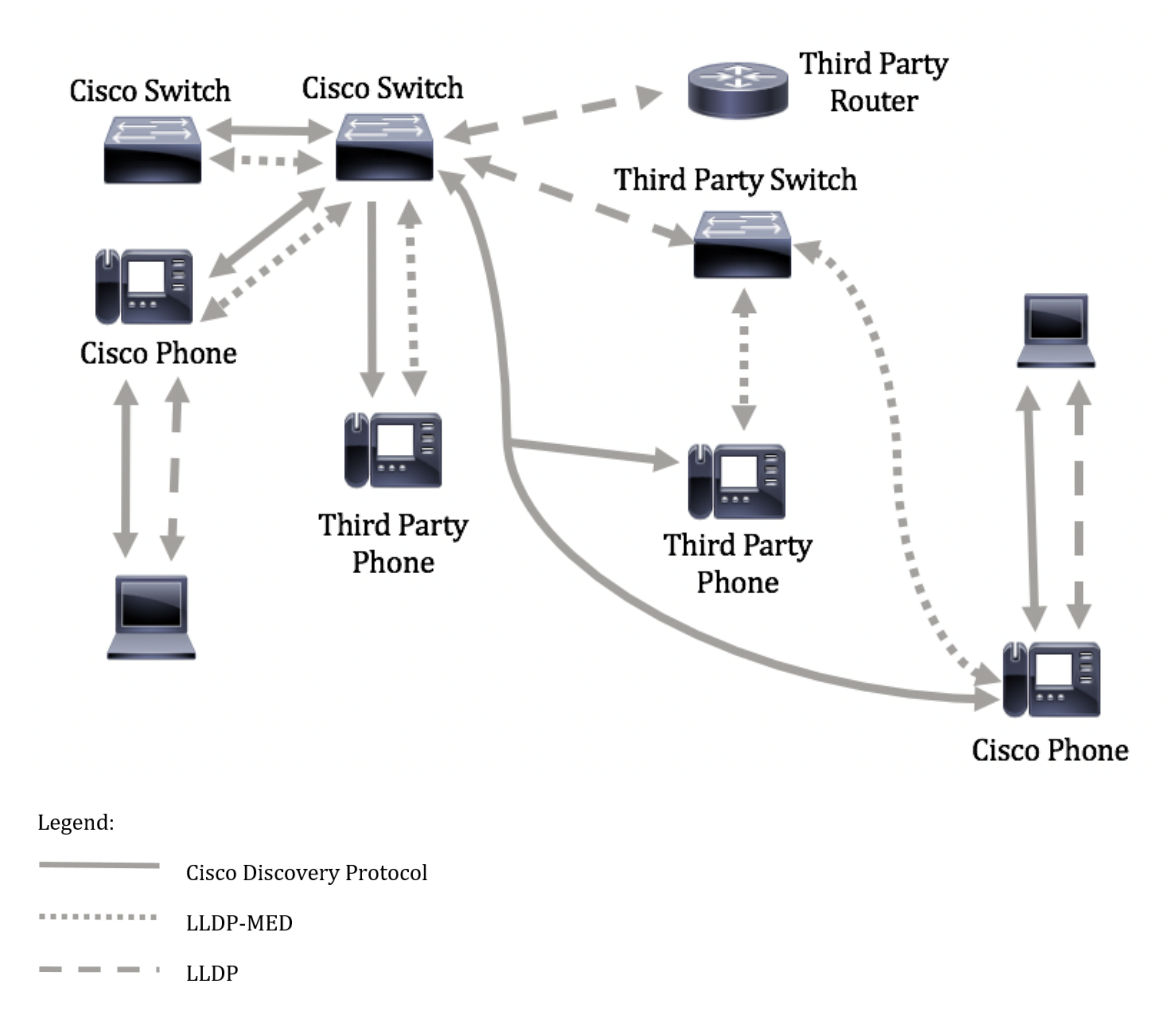

次の図は、プロトコルの制御がすでに適切に設定されているシナリオを示しています。CDPはシ スコデバイス間で使用され、LLDP-MEDはシスコとサードパーティのデバイス間で使用されます 。

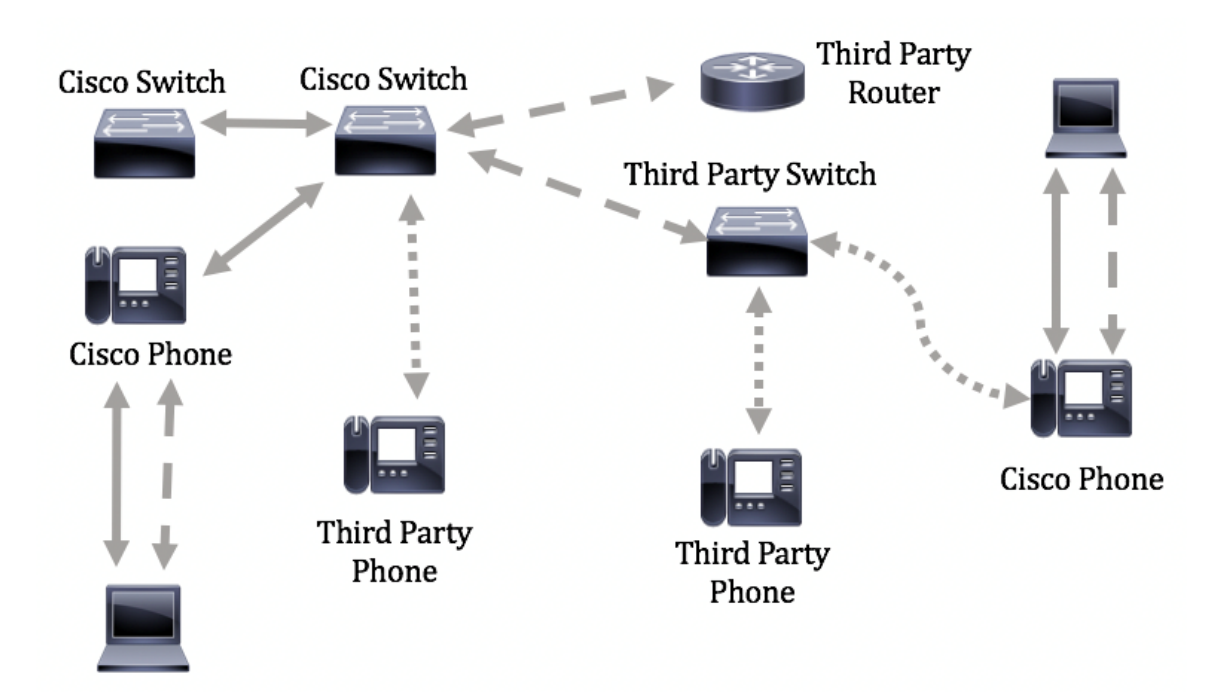

この記事では、CLIを使用してスイッチでLLDP-MEDネットワークポリシーを設定する方法について説明します。

**注**:Webベースのユーティリティを使用してスイッチのLLDPポート設定を構成する方法について は、ここをクリックし<u>てください</u>。CLIベースの手順については、ここをクリ<u>ックします</u>。

# 該当するデバイス

- Sx300シリーズ
- Sx350シリーズ
- SG350Xシリーズ
- Sx500シリーズ
- Sx550Xシリーズ

# [Software Version]

- 1.4.7.05 Sx300、Sx500
- 2.2.8.4 Sx350、SG350X、Sx550X

# CLIを使用したスイッチでのLLDP-MEDネットワークポリシーの 設定

ネットワークポリシー検出は、スイッチが使用する必要があるVLAN番号を電話機に通知するメ カニズムを提供するため、最も重要な機能の1つです。電話機は、任意のスイッチに接続し、その VLAN番号を取得してから、コール制御による通信を開始できます。ネットワークポリシーディ スカバリは、シスコのスイッチで動作するサードパーティ製の電話機と、サードパーティ製のス イッチで動作するシスコ製の電話機の主な問題を解決します。どちらの場合も、インターワーキ ングの問題が原因で導入が問題になります。

ネットワークポリシーが設定されている場合は、接続されているLLDPメディアエンドポイントデ バイスへの発信LLDPパケットに含めることができます。メディアエンドポイントデバイスは、受 信するネットワークポリシーで指定されたトラフィックを送信する必要があります。たとえば、 VoIP Phoneに次の操作を指示するVoIPトラフィック用のポリシーを作成できます。

- VLAN 10上の音声トラフィックをタグ付きパケットとして、802.1pプライオリティ5で送信します。
- 音声トラフィックをDifferentiated Services Code Point(DSCP)46で送信します。

デフォルトでは、スイッチに設定されたネットワークポリシーはありません。デフォルトの LLDP-MEDグローバル設定とインターフェイス設定は次のとおりです。

| 機能                               | デフォルト設定  |
|----------------------------------|----------|
| LLDP-MEDネットワークポリシー音声             | 自動       |
| LLDP-MED Fast Start Repeat Count | 3        |
| LLDP-MED機能(インターフェイス)             | Yes      |
| LLDP-MEDネットワークポリシー(インターフェイス)     | あり(自動)   |
| LLDP-MEDロケーション(インターフェイス)         | No       |
| LLDP-MED PoE(インターフェイス)           | No       |
| LLDP-MED通知(インターフェイス)             | Disabled |
| LLDP-MEDインベントリ(インターフェイス)         | No       |

**重要**:LLDPはデフォルトでグローバルに無効になっているため、スイッチでLLDP-MEDを設定す る前に、まず有効にする必要があります。スイッチのグローバルLLDPプロパティを有効にして構 成するには、ここをクリック<u>してください</u>。

#### スイッチのLLDP MED設定の表示

ステップ1:スイッチコンソールにログインします。デフォルトのユーザ名とパスワードは cisco/ciscoです。新しいユーザ名またはパスワードを設定している場合は、クレデンシャルを入 力します。

User Name:cisco Password:\*\*\*\*\*\*\*\*\*

**注**:コマンドは、スイッチの正確なモデルによって異なる場合があります。この例では、 SG350XスイッチにTelnetでアクセスします。

ステップ2:設定するポートの現在の設定値を表示するには、次のように入力します。

SG350X#show lldp med configuration [interface-id ]

次のオプションがあります。

- interface-id: (オプション)ポートIDを指定します。
- detailed:(オプション)現在のポートに加え、存在しないポートの情報を表示します。

**注**:この例では、detailedを使用します。次に示すLLDP-MED設定はすべてデフォルト値に設定さ れています。

| [SG350X#show                                                                                                    | w lldp med con | figuration        | n detailed |                                              |               |           |  |
|----------------------------------------------------------------------------------------------------|----------------|-------------------|------------|----------------------------------------------|---------------|-----------|--|
| Fast Start Repeat Count: 3.<br>LLDP MED network-policy voice: auto                                                                          |                |                   |            |                                              |               |           |  |
| Port                                                                                                    | Capabilities   | Network<br>policy | Location   | POE                                          | Notifications | Inventory |  |
| gi1/0/1                                                                                                    | Yes            | Yes               | No         | No                                           | Disabled      | No        |  |
| gi1/0/2                                                                                                    | Yes            | Yes               | No         | No                                           | Disabled      | No        |  |
| gi1/0/3                                                                                                    | Yes            | Yes               | No         | No                                           | Disabled      | No        |  |
| gi1/0/4                                                                                                    | Yes            | Yes               | No         | No                                           | Disabled      | No        |  |
| gi1/0/5                                                                                                    | Yes            | Yes               | No         | No                                           | Disabled      | No        |  |
| gi1/0/6                                                                                                    | Yes            | Yes               | No         | No                                           | Disabled      | No        |  |
| gi1/0/7                                                                                                    | Yes            | Yes               | No         | No                                           | Disabled      | No        |  |
| gi1/0/8                                                                                                    | Yes            | Yes               | No         | No                                           | Disabled      | No        |  |
| gi1/0/9                                                                                                    | Yes            | Yes               | No         | No                                           | Disabled      | No        |  |
| gi1/0/10                                                                                                    | Yes            | Yes               | No         | No                                           | Disabled      | No        |  |
| gi1/0/11                                                                                                    | Yes            | Yes               | No         | No                                           | Disabled      | No        |  |
| gi1/0/12                                                                                                    | Yes            | Yes               | No         | No                                           | Disabled      | No        |  |
| gi1/0/13                                                                                                    | Yes            | Yes               | No         | No                                           | Disabled      | No        |  |
| gi1/0/14                                                                                                    | Yes            | Yes               | No         | No                                           | Disabled      | No        |  |
| gi1/0/15                                                                                                    | Yes            | Yes               | No         | No                                           | Disabled      | No        |  |
| gi1/0/16                                                                                                    | Yes            | Yes               | No         | No                                           | Disabled      | No        |  |
| More: <spa< td=""><td>ce&gt;, Quit: q</td><td>or CTRL+Z,</td><td>One line:</td><td><ret< td=""><td>urn&gt;</td><td></td></ret<></td></spa<> | ce>, Quit: q   | or CTRL+Z,        | One line:  | <ret< td=""><td>urn&gt;</td><td></td></ret<> | urn>          |           |  |

これで、CLIを使用してスイッチのLLDP-MED設定を正しく表示できました。

LLDP-MEDネットワークポリシーの無効化

重要:音声アプリケーションのLLDP-MEDネットワークポリシーのデフォルト設定は[Auto]に設

定されています。この設定では、音声VLAN動作モードが自動音声VLANの場合、音声用のLLDP-MEDネットワークポリシーが生成されます。ポリシーでは、音声VLAN、802.1pプライオリティ 、および音声VLANのDSCPが使用されます。ネットワークポリシーは、音声VLANに自動的に割 り当てられます。この機能を有効にすると、音声ネットワークポリシーを手動で設定することは できません。

LLDP-MEDネットワークポリシーを手動で設定するには、スイッチでLLDP-MED自動ネットワー クポリシーを無効にする必要があります。

ステップ1:スイッチの特権EXECモードで、次のように入力してグローバルコンフィギュレーションコンテキストを入力します。

SG350X#configure

ステップ2:スイッチでLLDP-MED自動ネットワークポリシーを無効にするには、次のように入力します。

SG350X(config)# no lldp med network-policy voice auto

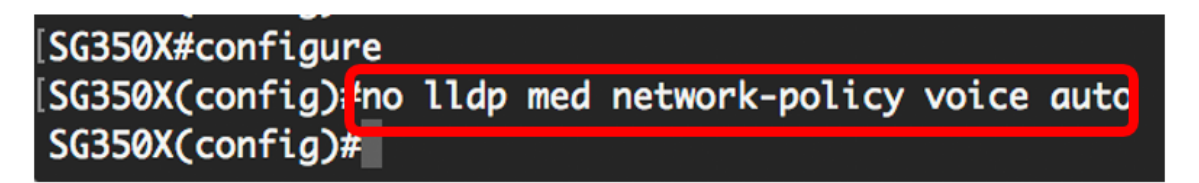

ステップ3:(オプション)LLDP-MED自動ネットワークポリシーを有効にするには、次のように 入力します。

SG350X(config)# 11dp med network-policy voice auto

ステップ4:特権EXECコンテキストに戻るには、exitコマンドを入力します。

SG350X(config)#**exit** 

[SG350X#configure [SG350X(config)#no lldp med network-policy voice auto [SG350X(config):texit SG350X#

ステップ5:(オプション)設定を確認するには、次のように入力します。

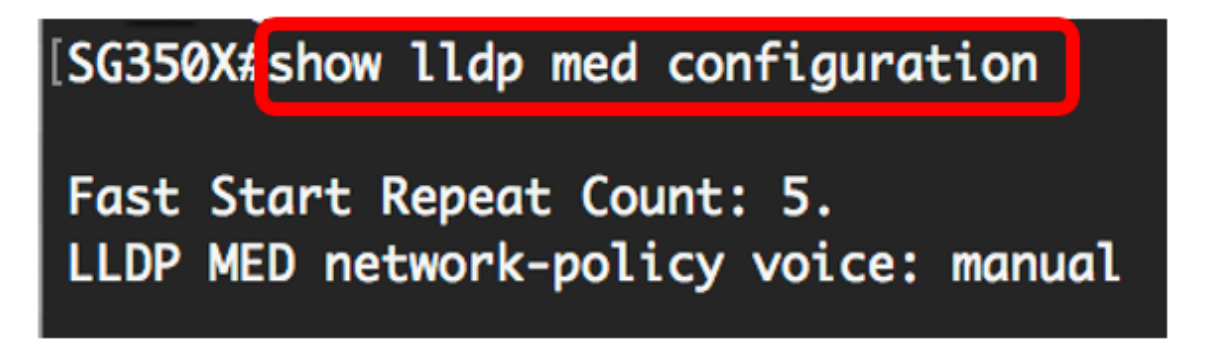

これで、CLIを使用して、スイッチのLLDP-MED自動ネットワークポリシー設定を正しく無効に できました。

#### LLDP-MEDネットワークポリシーの設定

ステップ1:スイッチの特権EXECモードで、次のように入力してグローバルコンフィギュレーションコンテキストを入力します。

SG350X#configure

ステップ2:スイッチでLLDP-MEDネットワークポリシーを定義するには、次のように入力しま す。

SG350X(config)# lldp med network-policy [number] [application] [vlan vlan-id] {{vlan-type
[tagged | untagged]}} [up priority] [dscp value]

次のオプションがあります。

- number:ネットワークポリシーの連番。範囲は1~32です。
- application:このネットワークポリシーに定義されているアプリケーションの主な機能の名前または番号。使用可能なアプリケーション名は次のとおりです。

- voice:ネットワークポリシーを音声アプリケーションに適用します。

- voice-signaling:ネットワークポリシーを音声シグナリングアプリケーションに適用します。
- guest-voice:ネットワークポリシーをゲスト音声アプリケーションに適用します。
- guest-voice-signaling:ネットワークポリシーをゲスト音声シグナリングアプリケーションに適用します。
- softphone-voice:ネットワークポリシーをソフトフォン音声アプリケーションに適用します。
- video-conferencing:ネットワークポリシーをビデオ会議アプリケーションに適用します。
- streaming-video:ネットワークポリシーをストリーミングビデオアプリケーションに適用します。
- -video-signaling:ビデオシグナリングアプリケーションにネットワークポリシーを適用します。
  - vlan vlan-id:アプリケーションのVLAN ID(オプション)。
  - vlan-type:(オプション)アプリケーションがタグ付きVLANまたはタグなしVLANのどちらを 使用するかを指定します。

- Tagged:インターフェイスは選択されたVLANのメンバであり、このインターフェイスから選 択されたVLAN宛てに送信されたパケットには、VLAN IDのタグが付けられたパケットがあります 。

- Untagged : インターフェイスは選択されたVLANのメンバであり、このインターフェイスから選 択されたVLAN宛てに送信されたパケットはVLAN IDでタグ付けされません。1つのポートをタグ なしとして追加できるのは1つのVLANだけです。

- up priority:(オプション)指定したアプリケーションに使用されるユーザの優先度またはレイ ヤ2の優先度。最も低い優先順位は0で、7が最も高い優先順位です。
- dscp value:(オプション)ネイバーから送信されたアプリケーションデータに関連付ける DSCP値。これにより、ネイバーがスイッチに送信するアプリケーショントラフィックをどのようにマーキングすればよいかが通知されます。範囲は0~63です。

#### [SG350X#configure [SG350X(config)<mark>#</mark>\$d network-policy 1 voice vlan 40 vlan-type tagged up 5 dscp 4 \_<u>SG350X(config)</u>#\_\_\_\_

**注**:この例では、音声アプリケーションのネットワークポリシー番号は1です。VLAN IDは、タグ 付きVLANタイプを持つ40です。ユーザプライオリティは5に設定され、DSCP値は4に設定され ます。

ステップ3:(オプション)特定のLLDP-MEDネットワークポリシーを削除するには、次のように 入力します。

SG350X(config)# no lldp med network-policy [number]

ステップ4:(オプション)ポートが起動すると、LLDPは高速起動メカニズムを使用して、通常よ りも高速にパケットを送信できます。ファストスタートメカニズムのアクティブ化中に送信され るパケットの数を定義するには、次のように入力します。

SG350X(config)#11dp med fast-start repeat-count [number]

repeat-count number:高速起動メカニズムのアクティブ化中に、高速起動LLDPデータユニット(LLDPDU)が送信される回数を指定します。範囲は1 ~ 10で、デフォルト値は3です。

**注:**この例では、fast-start repeat countが5に設定されています。

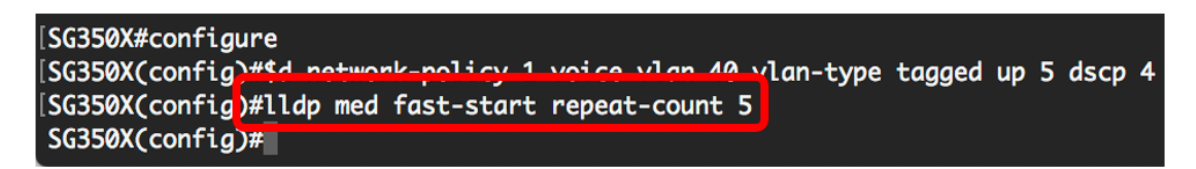

ステップ5:(オプション)LLDP-MEDファストスタートメカニズム値をデフォルト設定に戻すに は、次のように入力します。

SG350X(config) #no lldp med fast-start repeat-counter

ステップ6:特権EXECコンテキストに戻**るには**、exitコマンドを入力します。

SG350X(config)#**exit** 

[SG350X#configure [SG350X(config)#\$d network-policy 1 voice vlan 40 vlan-type tagged up 5 dscp 4 [SG350X(config)#lldp med fast-start repeat-count 5 [SG350X(config)#exit SG350X#

ステップ7:(オプション)設定を確認するには、次のように入力します。

SG350X#copy running-config startup-config

| SG350X(confia)#exit                                                                             |                                                                    |                                                                              |                                                          |                                                    |                                                                                                    |                                                          |  |  |
|-------------------------------------------------------------------------------------------------|--------------------------------------------------------------------|------------------------------------------------------------------------------|----------------------------------------------------------|----------------------------------------------------|----------------------------------------------------------------------------------------------------|----------------------------------------------------------|--|--|
| SG350) <mark>#</mark> show lldp med configuration detailed                                      |                                                                    |                                                                              |                                                          |                                                    |                                                                                                    |                                                          |  |  |
|                                                                                                 |                                                                    |                                                                              |                                                          |                                                    |                                                                                                    |                                                          |  |  |
| Fast Start Repeat Count: 5.                                                                     |                                                                    |                                                                              |                                                          |                                                    |                                                                                                    |                                                          |  |  |
| LLDP MED network-policy voice: manual                                                           |                                                                    |                                                                              |                                                          |                                                    |                                                                                                    |                                                          |  |  |
| Network reliev 1                                                                                |                                                                    |                                                                              |                                                          |                                                    |                                                                                                    |                                                          |  |  |
| Network policy 1                                                                                |                                                                    |                                                                              |                                                          |                                                    |                                                                                                    |                                                          |  |  |
| Applicatio                                                                                      | Application type: voice                                            |                                                                              |                                                          |                                                    |                                                                                                    |                                                          |  |  |
| VLAN ID: 4                                                                                      | 0 tagged                                                           |                                                                              |                                                          |                                                    |                                                                                                    |                                                          |  |  |
| Layer 2 pr                                                                                      | Layer 2 priority: 5                                                |                                                                              |                                                          |                                                    |                                                                                                    |                                                          |  |  |
| DSCP: 4                                                                                         |                                                                    |                                                                              |                                                          |                                                    |                                                                                                    |                                                          |  |  |
|                                                                                                 |                                                                    |                                                                              |                                                          |                                                    |                                                                                                    |                                                          |  |  |
| Port                                                                                            | Canabilities                                                       | Network                                                                      | location                                                 | POF                                                | Notifications                                                                                            | Inventory                                                |  |  |
|                                                                                                 | cupublicites                                                       |                                                                              | Locación                                                 |                                                    |                                                                                                    |                                                          |  |  |
|                                                                                                 |                                                                    | policy                                                                       |                                                          |                                                    |                                                                                                    |                                                          |  |  |
|                                                                                                 | Yes                                                                | policy<br>Yes                                                                | No                                                       | <br>No                                             | Disabled                                                                                                 | No                                                       |  |  |
| gi1/0/1<br>gi1/0/2                                                                              | Yes<br>Yes                                                         | policy<br>Yes<br>Yes                                                         | No<br>No                                                 | <br>No<br>No                                       | Disabled                                                                                                 | <br>No<br>No                                             |  |  |
| gi1/0/1<br>gi1/0/2<br>gi1/0/3                                                                   | Yes<br>Yes<br>Yes<br>Yes                                           | policy<br>Yes<br>Yes<br>Yes<br>Yes                                           | No<br>No<br>No<br>No                                     | No<br>No<br>No                                     | Disabled<br>Disabled<br>Disabled                                                                         | <br>No<br>No<br>No                                       |  |  |
| gi1/0/1<br>gi1/0/2<br>gi1/0/3<br>gi1/0/4                                                        | Yes<br>Yes<br>Yes<br>Yes<br>Yes                                    | Yes<br>Yes<br>Yes<br>Yes<br>Yes<br>Yes                                       | No<br>No<br>No<br>No                                     | No<br>No<br>No<br>No                               | Disabled<br>Disabled<br>Disabled<br>Disabled<br>Disabled                                                 | No<br>No<br>No<br>No<br>No                               |  |  |
| gi1/0/1<br>gi1/0/2<br>gi1/0/3<br>gi1/0/4<br>gi1/0/5                                             | Yes<br>Yes<br>Yes<br>Yes<br>Yes<br>Yes<br>Yes                      | Yes<br>Yes<br>Yes<br>Yes<br>Yes<br>Yes<br>Yes                                | No<br>No<br>No<br>No<br>No<br>No                         | No<br>No<br>No<br>No<br>No<br>No                   | Disabled<br>Disabled<br>Disabled<br>Disabled<br>Disabled<br>Disabled                                     | No<br>No<br>No<br>No<br>No<br>No                         |  |  |
| gi1/0/1<br>gi1/0/2<br>gi1/0/3<br>gi1/0/4<br>gi1/0/5<br>gi1/0/6                                  | Yes<br>Yes<br>Yes<br>Yes<br>Yes<br>Yes<br>Yes                      | policy<br>Yes<br>Yes<br>Yes<br>Yes<br>Yes<br>Yes<br>Yes                      | No<br>No<br>No<br>No<br>No<br>No<br>No                   | No<br>No<br>No<br>No<br>No                         | Disabled<br>Disabled<br>Disabled<br>Disabled<br>Disabled<br>Disabled                                     | No<br>No<br>No<br>No<br>No<br>No                         |  |  |
| gi1/0/1<br>gi1/0/2<br>gi1/0/3<br>gi1/0/4<br>gi1/0/5<br>gi1/0/6<br>gi1/0/7                       | Yes<br>Yes<br>Yes<br>Yes<br>Yes<br>Yes<br>Yes<br>Yes               | yes<br>Yes<br>Yes<br>Yes<br>Yes<br>Yes<br>Yes<br>Yes<br>Yes                  | No<br>No<br>No<br>No<br>No<br>No<br>No                   | No<br>No<br>No<br>No<br>No<br>No<br>No             | Disabled<br>Disabled<br>Disabled<br>Disabled<br>Disabled<br>Disabled<br>Disabled                         | No<br>No<br>No<br>No<br>No<br>No<br>No<br>No             |  |  |
| gi1/0/1<br>gi1/0/2<br>gi1/0/3<br>gi1/0/4<br>gi1/0/5<br>gi1/0/6<br>gi1/0/7<br>gi1/0/8            | Yes<br>Yes<br>Yes<br>Yes<br>Yes<br>Yes<br>Yes<br>Yes<br>Yes        | policy<br>Yes<br>Yes<br>Yes<br>Yes<br>Yes<br>Yes<br>Yes<br>Yes<br>Yes        | No<br>No<br>No<br>No<br>No<br>No<br>No<br>No             | No<br>No<br>No<br>No<br>No<br>No<br>No             | Disabled<br>Disabled<br>Disabled<br>Disabled<br>Disabled<br>Disabled<br>Disabled<br>Disabled             | No<br>No<br>No<br>No<br>No<br>No<br>No<br>No             |  |  |
| gi1/0/1<br>gi1/0/2<br>gi1/0/3<br>gi1/0/4<br>gi1/0/5<br>gi1/0/6<br>gi1/0/7<br>gi1/0/8<br>gi1/0/9 | Yes<br>Yes<br>Yes<br>Yes<br>Yes<br>Yes<br>Yes<br>Yes<br>Yes<br>Yes | policy<br>Yes<br>Yes<br>Yes<br>Yes<br>Yes<br>Yes<br>Yes<br>Yes<br>Yes<br>Yes | No<br>No<br>No<br>No<br>No<br>No<br>No<br>No<br>No<br>No | No<br>No<br>No<br>No<br>No<br>No<br>No<br>No<br>No | Disabled<br>Disabled<br>Disabled<br>Disabled<br>Disabled<br>Disabled<br>Disabled<br>Disabled<br>Disabled | No<br>No<br>No<br>No<br>No<br>No<br>No<br>No<br>No<br>No |  |  |

ステップ8:(オプション)スイッチの特権EXECモードで、次のように入力して、設定した設定を スタートアップコンフィギュレーションファイルに保存します。

SG350X#copy running-config startup-config

### [SG350X<sup>1</sup>copy running-config startup-config Overwrite file [startup-config].... (Y/N)[**N**] ?

ステップ9:(オプション)ファイルの上書き[startup-config]を実行した後に、キーボードでY(は い)を押すか、No(いいえ)を押す必要があります。プロンプトが表示されます。

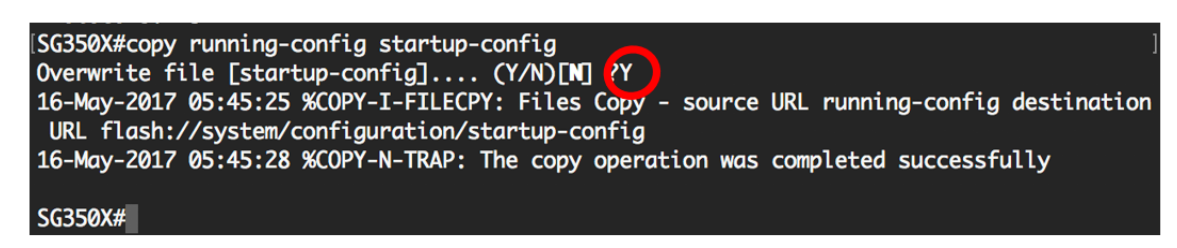

これで、CLIを使用してスイッチのLLDP-MEDネットワークポリシー設定が正常に設定されました。LLDPおよびLLDP-MEDの詳細については、ここをクリックして<u>ください</u>。

ネットワークポリシーは、LLDP-MEDポートの設定によってポートに関連付けられます。1つ以 上のネットワークポリシーと、ポリシーが送信されるインターフェイスを手動で設定できます。 ネットワークポリシーをポートに関連付ける方法については、Webベースのユーティリ<u>ティ</u>ベー スの手順については、ここをクリックしてください。CLIベースの場合は、ここをクリ<u>ックします</u> また、デバイスによって維持される音声VLANに基づいて、音声アプリケーションのネットワー クポリシーを自動的に生成してアドバタイズするようにデバイスを設定することもできます。 Webベースのユーティリティを使用してこの機能を設定する方法については、ここをクリックし て<u>ください</u>。CLIベースの手順については、ここをクリ<u>ックします</u>。